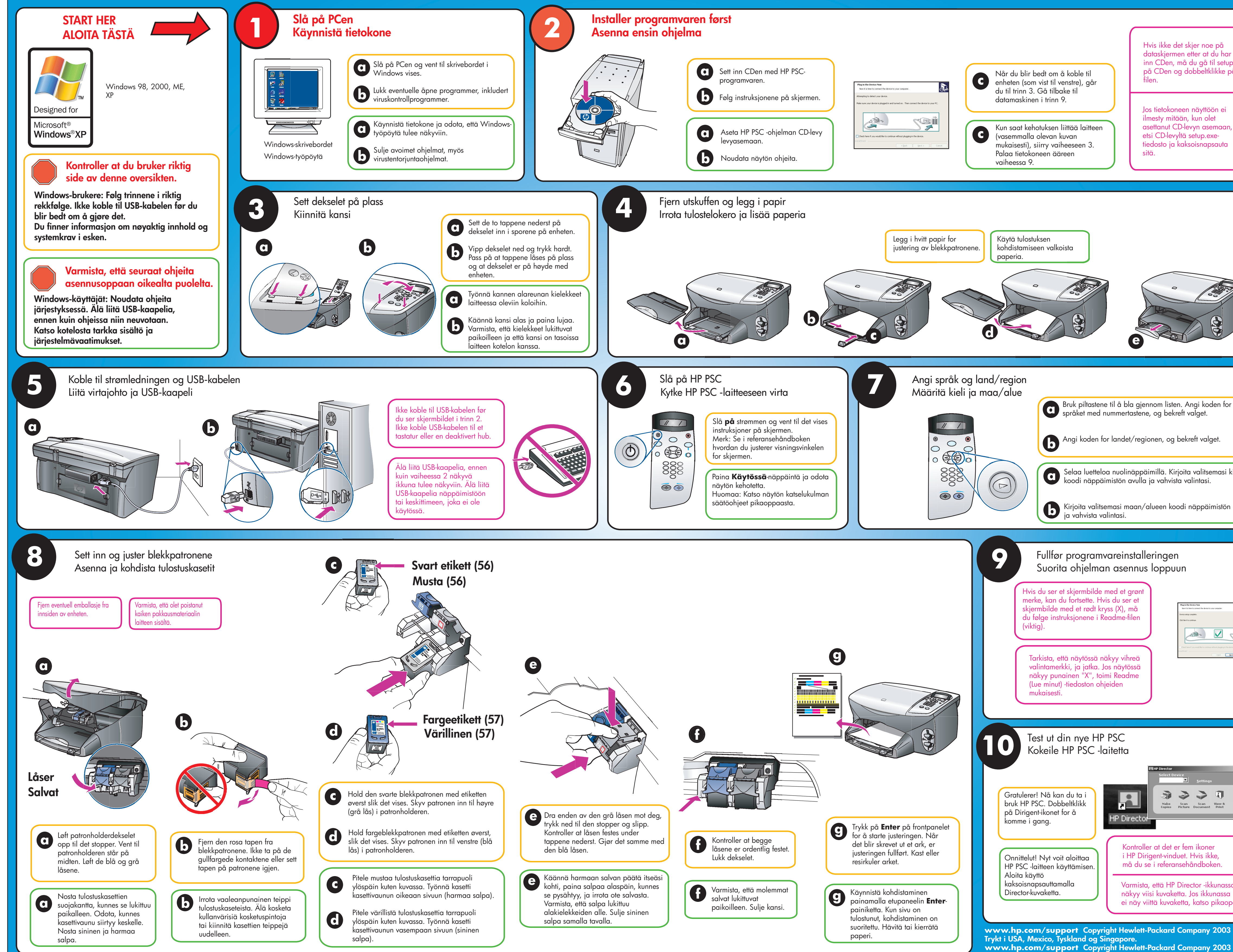

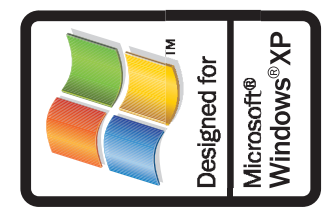

| toe på<br>at du har satt<br>å til setup.exe<br>Itklikke på<br>töön ei<br>olet<br>asemaan,<br>.exe-<br>apsauta |
|----------------------------------------------------------------------------------------------------|
|                                                                                                    |
| oden for<br>t.<br>alget.<br>tsemasi kielen<br>si.<br>äimistön avulla                                          |
| ente lo your antipular.                                                                                       |
| Ings                                                                                                    |

Painettu Yhdysvalloissa, Meksikossa, Saksassa ja Singaporessa.

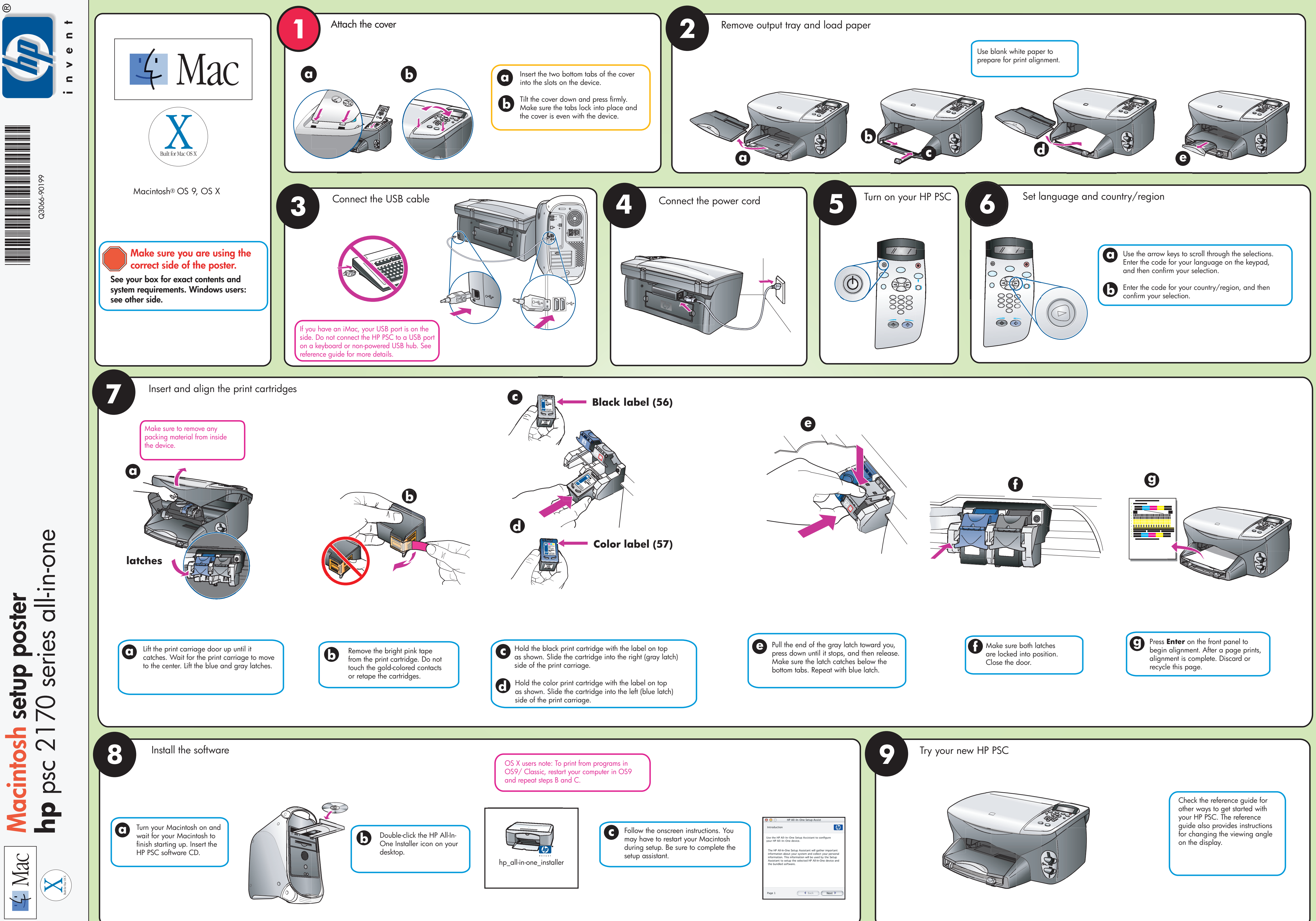